## **GAUTAM BUDDHA UNIVERSITY**

## FEE SUBMISSION PROCESS

- 1. Visit University website <u>https://www.gbu.ac.in/</u>
- 2. On the top of homepage click on "Online Fee"

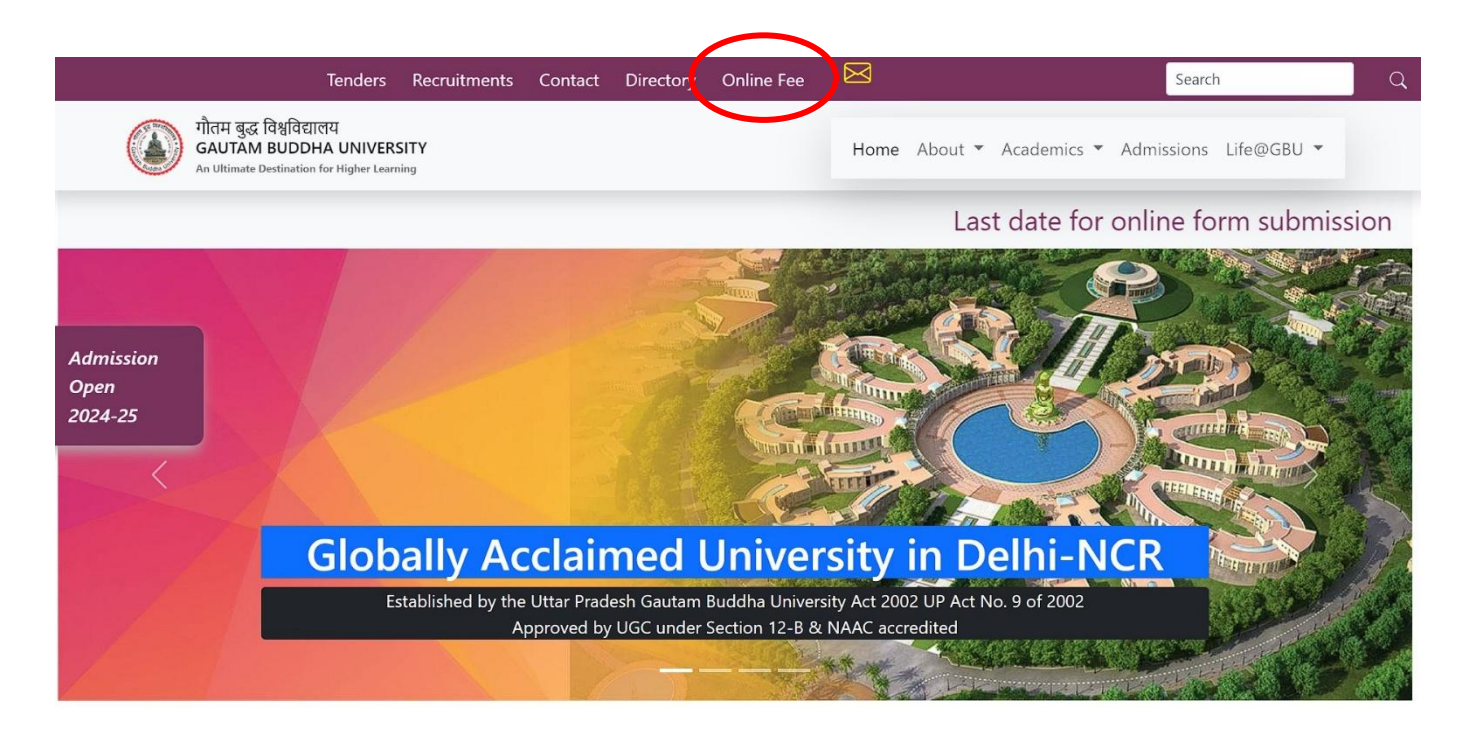

3. Online Fee Payment System Page will Open as below:

| गौतम बुद्ध विश्वविद्यालय<br>GAUTAM BUDDHA UNIVERSITY<br>An Ultimate Destination for Higher Learning                                                     |                                                                                                    |                                                                                                    | <b>@raise</b> atick                                           |
|----------------------------------------------------------------------------------------------------|----------------------------------------------------------------------------------------------------|----------------------------------------------------------------------------------------------------|---------------------------------------------------------------|
|                                                                                                    | Online Fee Payment                                                                                                    | System                                                                                                    |                                                               |
| Enrollment No./Pin No.                                                                                                    | Mobile No.                                                                                                    | Enter OTP                                                                                                    |                                                               |
|                                                                                                    | Verify Mobile?                                                                                                    | Verify                                                                                                    |                                                               |
| Important Nator(प्रहत्याणी लेख                                                                                                    |                                                                                                    |                                                                                                    |                                                               |
| If you have any issue regarding payment then contact on Help     If you raise unnecessery charge-back issue on payment then                             | -desk No.<br>our admission will be cancelled.                                                                                                    |                                                                                                    |                                                               |
| <ol> <li>In case of online payment if the payment is shown as not succ<br/>helpline no. In most of the cases the same will be reconciled and</li> </ol> | essful, but still the amount is being deducted from your bank account, p<br>updated from our end. In case if you still find your payment as Not pair | lease do not make the payment again and wait for at least 48 hours, b<br>d, you may please contact our admission helpline no. with necessary pa | efore contacting our admission<br>syment details.             |
| helpline no. In most of the cases the same will be reconciled and                                                                                       | updated from our end. In case if you still find your payment as Not pair                                                                             | i, you may please contact our admission helpline no. with necessary pa                                                                          | syment details.<br>संपर्क करें। ज्यादानर मामलों में दसे हमारी |

🖂 🚯 🎽 🖻

- 4. Kindly fill the details as given on page: -
  - A. Enrollment Number: As mentioned in your Admission Letter.
  - B. Mobile No.: Registered Mobile Number given at the time of Application submission.
  - C. Enter OTP: Will be received on your registered Mobile Phone.
- 5. Submit your Semester (Academic + Exam Fees), Hostel Fees (If available).

| 1 Admission Session |                            | Total Payble Fee(INR.) |         | Amount(INR.) |      |  |
|---------------------|----------------------------|------------------------|---------|--------------|------|--|
|                     |                            |                        |         |              |      |  |
| Choose Eee          | Tuno                       |                        |         |              |      |  |
| OMain Fee           | •Exam                      | Fee                    |         |              |      |  |
| .# Aply             | Fees Head                  | Receivable Amount      | Deposit |              | Due  |  |
|                     | ACADEMIC FEE               | 90000.00               | 0       |              | 0    |  |
|                     | HOSTEL FEE - SINGLE SEATER | 45000.00               | 45000   |              | 0    |  |
|                     | MESS ADVANCE               | 38000.00               | 0       |              | 0    |  |
|                     | LIBRARY FEE                | 2000.00                | 0       |              | 0    |  |
|                     | SPORTS FEE                 | 2000.00                | 0       |              | 0.00 |  |
|                     | ELECTRICITY CHARGE         | 0.00                   | 0       |              | 0.00 |  |
| V                   |                            | 175000                 | 0       |              | 0    |  |
| Choose gate         | eway Type:                 |                        |         |              |      |  |
| Atom Pay            |                            |                        |         |              |      |  |

- 6. Kindly tick on the boxes for which fee head you want to pay.
- 7. Write the amount on Deposit box how much you want to pay.
- 8. Click on Confirm button to pay your fees.
- 9. Save your fee receipts for future reference.